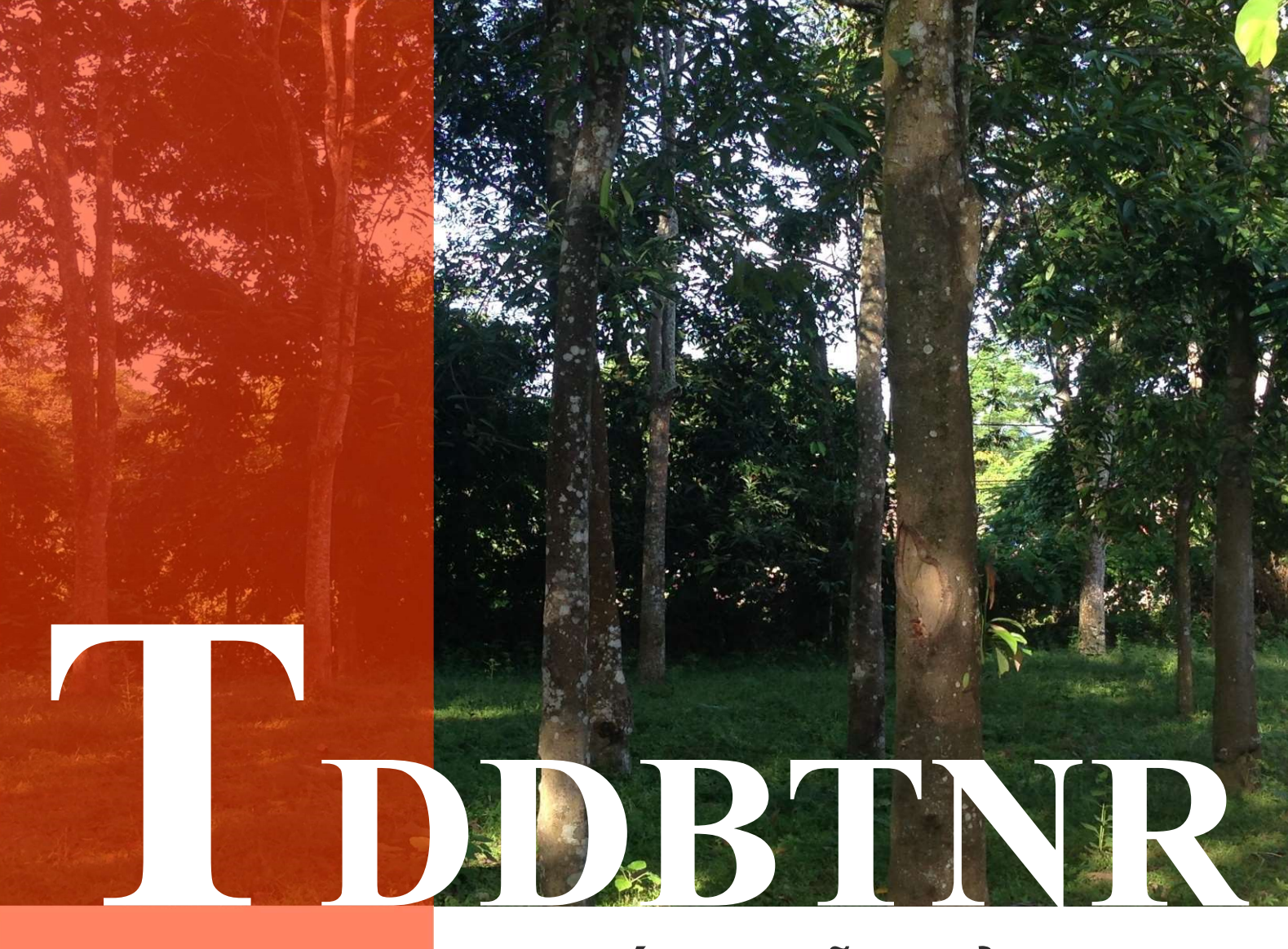

## HƯỚNG DẪN SỬ DỤNG (TẠM THỜI)

# PHÀN MÈM CẬP NHẬT DIỄN BIẾN RỪNG

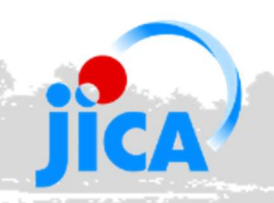

Tháng 10, 2022

(Phiên bản 4.0)

#### Lời nói đầu

Tài liệu Hướng dẫn sử dụng Phần mềm cập nhật diễn biến rừng (gọi tắt là FRMS) hướng dẫn các nội dung cập nhật diễn biến rừng. Tài liệu dành cho người đã sử dụng phần mềm FRMS 3.0.6. Vì vậy người đọc cần tham khảo các quy định hiện hành để hiểu rõ về Hệ thống theo dõi diễn biến tài nguyên rừng.

Tài liệu Hướng dẫn sử dụng Phần mềm cập nhật diễn biến rừng là tài liệu hướng dẫn kỹ thuật, tập trung chủ yếu vào hướng dẫn thực hiện các thao tác kỹ thuật trong sử dụng Phần mềm để cập nhật diễn biến rừng. Các giải pháp kỹ thuật được đề xuất và hướng dẫn trong tài liệu này, nếu chưa được quy định bởi cơ quan có thẩm quyền, thì được sử dụng để tham khảo.

Các văn bản quy phạm pháp luật được trích hoặc dẫn chiếu trong tài liệu này phục vụ cho việc thuyết minh rằng các giải pháp kỹ thuật được xây dựng và hướng dẫn phù hợp với các quy định của pháp luật và chuyên ngành. Người đọc được khuyến khích tìm đọc toàn văn các văn bản, quy phạm pháp luật này và các văn bản điều chỉnh, bổ sung, thay thế bởi cơ quan có thẩm quyền để hiểu về toàn bộ nội dung quy định.

Tài liệu Hướng dẫn sử dụng Phần mềm cập nhật diễn biến rừng này không trình bày chi tiết tất cả các thao tác kỹ thuật trong sử dụng Phần mềm mà chỉ tập trung vào hướng dẫn thực hiện và giải thích các nội dung, hạng mục kỹ thuật được thay đổi, cập nhật, bổ sung so với phiên bản cũ (Phiên bản 4.0 so với Phiên bản 3.0.6). Đối với những thao tác kỹ thuật chi tiết chưa được đề cập đến trong tài liệu hướng dẫn này, người đọc có thể tìm hiểu thêm trong tài liệu "Hướng dẫn sử dụng Hệ thống Theo dõi Diễn biến rừng và đất lâm nghiệp" được ban hành theo Quyết định số 448/QĐ-TCLN-KL ngày 11/10/2018 của Tổng cục trưởng Tổng cục Lâm nghiệp. Đối với các hợp phần khác ngoài Phần mềm cập nhật diễn biến rừng, người đọc có thể tìm hiểu thêm trong tại liệu thêm tại các tài liệu được dẫn chiếu trong các hợp phần đó.

Quá trình sử dụng FRMS, mọi vướng mắc liên hệ:

1. Cục Kiểm lâm: hai@kiemlam.org.vn; huykldbi@gmail.com

2. Dự án SNRM2/JICA: vnfrms@gmail.com; thanh.dbpfms@gmail.com; phamtuananh.snrm2@gmail.com

- 3. Chi cục Kiểm lâm các vùng:
- Vùng 1: duyphongks@gmail.com
- Vùng 2: huanklv2@gmail.com
- Vùng 3: kimthoaccklv3@gmail.com
- Vùng 4: phhuongklv4@gmail.com

### Mục lục

| Phần | Ι. Τά   | ổng quan về các cải tiến, nâng cấp Hệ thống TDDBR                     | 1    |
|------|---------|-----------------------------------------------------------------------|------|
| 1.   | Tổn     | g quan về Hệ thống Theo dõi diễn biến rừng 4.0                        | 1    |
| 2.   | Các     | thay đổi, nâng cấp                                                    | 2    |
| 2    | .1      | Phân cấp, phân quyền người dùng Phần mềm                              | 2    |
| 2.   | .2      | Cơ sở dữ liệu diễn biến rừng                                          | 3    |
| 2.   | .3      | Thành quả Theo dõi diễn biến rừng                                     | 4    |
| 3.   | Các     | nâng cấp, cải tiến về kỹ thuật, công nghệ                             | 4    |
| 4.   | Các     | nâng cấp, cải tiến hỗ trợ người dùng                                  | 5    |
| 4.   | .1      | Dễ dàng cài đặt, quản lý các phiên bản phần mềm                       | 5    |
| 4.   | .2      | Bảo mật dữ liệu của người dùng                                        | 6    |
| 4    | .3      | Hỗ trợ người dùng tránh các sai sót khi thao tác                      | 6    |
| 4    | .4      | Tự động hóa hầu hết các thao tác diễn biến                            | 7    |
| 5.   | Một     | số lưu ý khi sử dụng FRMS Desktop phiên bản 4.0                       | 8    |
| 5.   | .1      | Tập huấn, nâng cao năng lực                                           | 8    |
| 5.   | .2      | Tham khảo tài liệu hướng dẫn và yêu cầu hỗ trợ                        | 8    |
| 5.   | .3      | Môi trường và điều kiện làm việc                                      | 8    |
| 5.   | .4      | Sao lưu dữ liệu                                                       | 9    |
| Phần | II. C   | ờ sở dữ liệu Hệ thống TDDBR                                           | . 10 |
| 1.   | Tổn     | g quan về cơ sở dữ liệu Hệ thống TDDBR                                | . 10 |
| 2.   | Các     | thay đổi, cập nhật trong cơ sở dữ liệu Phần mềm FRMS Desktop 4.0      | . 10 |
| 2    | .1      | Phân chia trạng thái rừng                                             | . 10 |
| 2    | .2      | Loại chủ quản lý rừng                                                 | . 11 |
| 2    | .3      | Chức năng (mục đích sử dụng) rừng                                     | . 12 |
| 2    | .4      | Nguyên nhân diễn biến rừng                                            | . 12 |
| Phần | III. Pł | nần mềm FRMS Desktop                                                  | . 16 |
| 1.   | Tổn     | g quan về Phần mềm FRMS Desktop                                       | . 16 |
| 2.   | Các     | thay đổi, cải tiến trong Phần mềm FRMS Desktop 4.0                    | . 16 |
| 3.   | Các     | h thao tác, sử dụng các chức năng mới trong Phần mềm FRMS Desktop 4.0 | . 17 |
| 3.   | .1      | Cài đặt phần mềm và sử dụng dữ liệu                                   | . 17 |
| 3.   | .2      | Tải dữ liệu lần đầu và đồng bộ dữ liệu                                | . 28 |
| 3.   | .3      | Xuất báo cáo và kiểm tra dữ liệu                                      | . 31 |
| 3.   | .4      | In bản đồ hiện trạng rừng                                             | . 32 |
| 3.   | .5      | Đọc và phân tích dữ liệu thực địa từ FRMS Mobile                      | . 38 |
| 3.   | .6      | Cập nhật lô rừng theo ranh giới hành chính                            | . 40 |
| 3.   | .7      | Phê duyệt dữ liệu ở cấp tỉnh                                          | . 51 |
| 3.   | .8      | Quản lý lịch sử và diễn biến lô rừng                                  | . 52 |
| 3.   | .9      | Kiểm tra lỗi dữ liệu diễn biến rừng                                   | . 55 |

| 3.10             | 0 Quản lý phần mềm                                                   | 56 |
|------------------|----------------------------------------------------------------------|----|
| 3.1 <sup>-</sup> | 1 Thao tác cập nhật diễn biến rừng                                   | 62 |
| 3.12             | 2 Thao tác cập nhật hàng loạt thông tin thuộc tính và diễn biến rừng | 65 |
| 4. C             | Quản lý dữ liệu diễn biến rừng ở địa phương                          | 66 |
| 4.1              | Quản lý dữ liệu của nhiều tài khoản người dùng                       | 67 |
| 4.2              | Đồng bộ dữ liệu và sao lưu thường xuyên                              | 70 |
| 4.3              | Bảo quản dữ liệu và tài khoản, mật khẩu                              | 70 |
| Phần IV          | ′. Ứng dụng di động đo đếm và báo cáo diễn biến rừng                 | 71 |
| 1. T             | Γổng quan về Ứng dụng di động đo đếm và báo cáo diễn biến rừng       | 71 |
| 2. C             | Các thay đổi, cải tiến trong Ứng dụng di động 4.0                    | 71 |
| 2.1              | Bổ sung chức năng khảo sát dạng đường                                | 71 |
| 2.2              | Bổ sung chức năng tự động lưu số liệu không gian                     | 71 |
| 2.3              | Cải tiến chức năng chụp ảnh thực địa                                 | 71 |
| 2.4              | Nâng cấp phiếu khảo sát thực địa dạng số                             | 72 |
| 2.5              | Một số cải tiến, tối ưu khác                                         | 72 |
| 3. T             | Γriển khai thực hiện Ứng dụng di động                                | 72 |
| Phần V.          | . Sử dụng dữ liệu viễn thám hỗ trợ trong theo dõi diễn biến rừng     | 73 |
| 1. T             | Γổng quan về Ứng dụng Cảnh báo mất rừng                              | 73 |
| 2. K             | Khai thác và sử dụng dữ liệu viễn thám trong theo dõi diễn biến rừng | 74 |
| 2.1              | Khai thác và sử dụng dữ liệu Ứng dụng Phát hiện sớm biến động rừng   | 74 |
| 2.2              | Khai thác và sử dụng số liệu Ứng dụng Cảnh báo mất rừng              | 75 |
| Phần VI          | l. Phụ lục                                                           | 77 |
| 1. C             | Danh mục mã hệ tọa độ từng địa phương trong FRMS Desktop 4.0         | 77 |
| 2. C             | Cấu trúc cơ sở dữ liệu FRMS Desktop 4.0                              | 79 |
| 2.1              | Danh sách các bảng trong cơ sở dữ liệu                               | 79 |
| 2.2              | Chi tiết các bảng dữ liệu                                            | 80 |

#### Danh mục hình ảnh, bảng biểu, minh họa

| Hinh 2. Chức năng mới hạn chế quyền cập nhật dữ liệu đối với người dùng cấp tỉnh       2         Hinh 3. Chức năng mới về quản lý địa giới hành chính       3         Hinh 4. Minh họa chức năng hỗ trợ in bản đề trong Phản mềm FRMS Desktop 4.0       4         Hinh 5. Minh họa phiên bản các phản mềm thành phản trong FRMS Desktop 4.0       4         Hinh 6. Minh họa phiên bản các phản mềm thành phản trong FRMS Desktop 4.0       4         Hinh 6. Minh họa phiên bản các phản mềm thành phản trong FRMS Desktop 4.0       4         Hinh 6. Minh họa thực đơn công cự "Kiễm tra đữ liệu nhập vào"       6         Hinh 9. Minh họa thực đơn phụ "Bộ lọc" trong lớp "Lô rừng"       7         Hinh 10. Minh họa thực đơn phụ "Bộ lọc" trong lớp "Lô rừng trong CSDL       11         Hinh 11. Tóm tắt thay đổi về Phân chia trạng thái rừng trong CSDL       11         Hinh 13. Mô tả các thay đổi về mục đích sử dụng rừng       12         Hinh 14. Mô tả sự khác nhau về hnh tái diễn biến       13         Hinh 15. Mô tả sự khác nhau về nhớn diễn biến trong FRMS Desktop 4.0       15         Hinh 14. Mô tả sự khác nhau về nhân diễn biến trong FRMS Desktop 4.0       15         Hinh 19. Minh họa giao diện lưu trừ bộ cải đặt phản mềm FRMS Desktop 4.0       15         Hinh 19. Minh họa tiệt tin bốc ải đặt Phản mềm FRMS Desktop 4.0       20         Hinh 19. Minh họa tiệt tin bốc ải đặt Phản mềm FRMS Desktop 4.0       20         Hinh 12.                                                                                              | Hình 1. Sơ đồ minh họa quy trình Hệ thống Theo dõi diễn biến rừng                | 1    |
|----------------------------------------------------------------------------------------------------|----------------------------------------------------------------------------------|------|
| Hình 3. Chức năng mới về quản lý địa giới hành chính                                                                                                    | Hình 2. Chức năng mới hạn chế quyền cập nhật dữ liệu đối với người dùng cấp tỉnh | 2    |
| Hinh 4. Minh họa chức năng hỗ trợ in bản đồ trong Phần mềm FRMS Desktop 4.0.       4         Hinh 5. Minh họa phân tích số liệu thực địa từ FRMS Mobile.       5         Hinh 6. Minh họa thực đơn công cụ "Kiềm tra đữ liệu nhập vào"       6         Hình 8. Minh họa thực đơn phụ "Bộ lọc" trong lớp "Lô rừng".       7         Hình 9. Minh họa thực đặn hật nàng loạt" trong thanh công cụ       7         Hình 9. Minh họa thực đơn phụ "Bộ lọc" trong lớp "Lô rừng".       7         Hình 10. Minh họa thực đặn hật nàng loạt" trong thanh công cụ       7         Hình 10. Minh họa thực đại chủ quân lý rừng       11         Hình 11. Tóm tắt thay đối về Phân chia trạng thái rừng trong CSDL       11         Hình 13. Mô tả các thay đối về nực đích sử dụng rừng       12         Hình 14. Mô tả sự khác nhau về hình thái diễn biến trong FRMS Desktop 4.0       15         Hình 15. Mô tả sự khác nhau về nhóm diễn biến trong FRMS Desktop 4.0       15         Hình 16. Mô tả nhóm và chi tiết nguyên nhân diễn biến trong FRMS Desktop 4.0       15         Hình 18. Minh họa tên tập tin bộ cài đặt Phần mềm FRMS Desktop 4.0       19         Hình 19. Minh họa giao diện vừ của cấp phép cài đặt phần mềm FRMS Desktop 4.0       20         Hình 20. Giao diện cài đặt (1) phần mềm FRMS Desktop 4.0       20         Hình 21. Giao diện cài đặt (3) phần mềm FRMS Desktop 4.0       21         Hình 22. Giao diện cài đặt (5) phần mềm FRMS Desktop 4                                                                                             | Hình 3. Chức năng mới về quản lý địa giới hành chính                             | 3    |
| Hinh 5. Minh họa phần tich số liệu thực địa từ FRMS Mobile.       4         Hình 6. Minh họa phân tích số liệu thực địa từ FRMS Mobile.       5         Hình 7. Minh họa thực đơn công cụ "Kiểm tra dữ liệu nhập vào".       6         Hình 9. Minh họa thực đơn phụ "Bộ lọc" trong lớp "Lỗ rừng".       7         Hình 9. Minh họa thực đơn phụ "Bộ lọc" trong lớp "Lỗ rừng".       7         Hình 9. Minh họa thực đơn phụ "Bộ lọc" trong lớp "Lỗ rừng".       7         Hình 10. Minh họa tính năng cập nhật diễn biến rừng theo kịch bản.       8         Hình 11. Tóm tất thay đối về loại chủ quản lý rừng       11         Hình 12. Mô tắ thay đối về loại chủ quản lý rừng       11         Hình 13. Mô tả các thay đối về loại chủ quản lý rừng       11         Hình 15. Mô tả sự khác nhau về nhôm diễn biến và nguyên nhân diễn biến chi tiết.       13         Hình 16. Mô tả nhóm và chi tiết nguyên nhân diễn biến trong FRMS Desktop 4.0       15         Hình 17. Minh họa giao diện lưu trữ bộ cài đặt Phần mềm FRMS Desktop 4.0       19         Hình 19. Minh họa tên tập tin bộ cài đặt Phần mềm FRMS Desktop 4.0       20         Hình 20. Giao diện cải đặt (3) phần mềm FRMS Desktop 4.0       20         Hình 21. Giao diện cải đặt (4) phần mềm FRMS Desktop 4.0       21         Hình 22. Giao diện cải đặt (5) phần mềm FRMS Desktop 4.0       21         Hình 23. Giao diện cải đặt (5) phần mềm FRMS Desktop 4.0       22 </td <td>Hình 4. Minh họa chức năng hỗ trợ in bản đồ trong Phần mềm FRMS Desktop 4.0</td> <td> 4</td>            | Hình 4. Minh họa chức năng hỗ trợ in bản đồ trong Phần mềm FRMS Desktop 4.0      | 4    |
| Hình 6. Minh họa phân tích số liệu thực địa từ FRMS Mobile.       5         Hình 7. Minh họa thực đơn công cụ "Kiểm tra dữ liệu nhập vào"       6         Hình 8. Minh họa thực đơn phụ "Bộ lọc" trong lớp "Lố rừng".       7         Hình 9. Minh họa thức năng "Cập nhật hàng loạt" trong thanh công cụ       7         Hình 10. Minh họa tính năng cập nhật diễn biến rừng theo kịch bản.       8         Hình 11. Tớm tất thay đối về Phân chia trạng thái rừng trong CSDL.       11         Hình 12. Mô tả thay đối về loại chủ quân lý rừng       12         Hình 13. Mô tả các thay đối về nục đích sử dụng rừng       12         Hình 14. Mô tả sự khác nhau về hình thái diễn biến       13         Hình 15. Mô tả sự khác nhau về nhớn diễn biến vàn guyên nhân diễn biến chi tiết       13         Hình 16. Mô tả nhóm và chi tiết nguyên nhân diễn biến trong FRMS Desktop 4.0       15         Hình 19. Minh họa giao diện lưu từ tố cải đặt Phần mềm FRMS Desktop 4.0       19         Hình 19. Minh họa giao diện yêu cầu cáp phép cài đặt nhần mềm FRMS Desktop 4.0       20         Hình 20. Giao diện cải đặt (1) phần mềm FRMS Desktop 4.0       20         Hình 21. Giao diện cải đặt (5) phần mềm FRMS Desktop 4.0       21         Hình 22. Giao diện cải đặt (5) phần mềm FRMS Desktop 4.0       22         Hình 23. Giao diện cải đặt (5) phần mềm FRMS Desktop 4.0       22         Hình 24. Minh họa thưa trúc với các trình cẩm GGIS       <                                                                                                  | Hình 5. Minh họa phiên bản các phần mềm thành phần trong FRMS Desktop 4.0        | 4    |
| Hình 7. Minh họa thực đơn công cụ "Kiểm tra dữ liệu nhập vào"       6         Hình 8. Minh họa thực đơn phụ "Bộ lọc" trong lớp "Lô rừng".       7         Hình 9. Minh họa thực đơn phụ "Bộ lọc" trong lớp "Lô rừng".       7         Hình 10. Minh họa tính năng cập nhật diễn biến rừng theo kịch bản.       8         Hình 11. Tóm tất thay đối về Phân chia trạng thái rừng trong CSDL.       11         Hình 12. Mô tả thay đối về loại chủ quản lý rừng       11         Hình 13. Mô tả các thay đối về hục đích sử dụng rừng.       12         Hình 14. Mô tả sự khác nhau về hình thái diễn biến       13         Hình 15. Mô tả sự khác nhau về nhóm diễn biến và nguyên nhân diễn biến chi tiết.       13         Hình 16. Mô tả nhóm và chi tiết nguyên nhân diễn biến trong FRMS Desktop 4.0       15         Hình 17. Minh họa giao diện lưu trừ bộ cải đặt Phần mềm FRMS Desktop 4.0       19         Hình 19. Minh họa tên tập tin bộ cải đặt Phần mềm FRMS Desktop 4.0       20         Hình 20. Giao diện cải đặt (1) phần mềm FRMS Desktop 4.0       20         Hình 21. Giao diện cải đặt (2) phần mềm FRMS Desktop 4.0       21         Hình 22. Giao diện cải đặt (3) phần mềm FRMS Desktop 4.0       21         Hình 23. Giao diện cải đặt (4) phần mềm FRMS Desktop 4.0       22         Hình 24. Minh họa thưn vựng và tên gọi nút khởi động Phần mềm FRMS Desktop 4.0       22         Hình 25. Minh họa thưa tấw roặn rêm SCBS       23 </td <td>Hình 6. Minh họa phân tích số liệu thực địa từ FRMS Mobile</td> <td> 5</td>                   | Hình 6. Minh họa phân tích số liệu thực địa từ FRMS Mobile                       | 5    |
| Hình 8. Minh họa thực đơn phụ "Bộ lọc" trong lóp "Lô rừng"                                                                                                    | Hình 7. Minh họa thực đơn công cụ "Kiểm tra dữ liệu nhập vào"                    | 6    |
| Hình 9. Minh họa chức năng "Cập nhật hàng loạt" trong thanh công cụ       7         Hình 10. Minh họa tính năng cập nhật diễn biến rừng theo kịch bản.       8         Hình 11. Tóm tắt thay đổi về Phân chia trạng thái rừng trong CSDL       11         Hình 12. Mô tả thay đổi về loại chủ quân lý rừng       11         Hình 13. Mô tả các thay đổi về loại chủ quân lý rừng       12         Hình 14. Mô tả sự khác nhau về hình thái diễn biến       13         Hình 15. Mô tả sự khác nhau về hình thái diễn biến trong FRMS Desktop 4.0       15         Hình 16. Mô tả nhóm và chi tiết nguyên nhân diễn biến trong FRMS Desktop 4.0       15         Hình 17. Minh họa giao diện lưu trữ bộ cài đặt Phần mềm FRMS Desktop 4.0       19         Hình 19. Minh họa tên tập tin bộ cài đặt Phần mềm FRMS Desktop 4.0       20         Hình 19. Giao diện cài đặt (1) phần mềm FRMS Desktop 4.0       20         Hình 20. Giao diện cài đặt (3) phần mềm FRMS Desktop 4.0       20         Hình 21. Giao diện cài đặt (4) phần mềm FRMS Desktop 4.0       20         Hình 22. Giao diện cài đặt (5) phần mềm FRMS Desktop 4.0       21         Hình 23. Giao diện cài đặt (5) phần mềm FRMS Desktop 4.0       22         Hình 24. Minh họa thư mục chứa cấu hình trình cắm QGIS       23         Hình 25. Minh họa thao tác với các trình cắm FRMSClient       24         Hình 26. Minh họa thản trình cắm FRMSClient       24                                                                                                    | Hình 8. Minh họa thực đơn phụ "Bộ lọc" trong lớp "Lô rừng"                       | 7    |
| Hình 10. Minh họa tính năng cập nhật diễn biến rừng theo kịch bản                                                                                                    | Hình 9. Minh họa chức năng "Cập nhật hàng loạt" trong thanh công cụ              | 7    |
| Hình 11. Tóm tắt thay đổi về Phân chia trạng thái rừng trong CSDL                                                                                                    | Hình 10. Minh họa tính năng cập nhật diễn biến rừng theo kịch bản                | 8    |
| Hình 12. Mô tả thay đổi về loại chủ quản lý rừng       11         Hinh 13. Mô tả các thay đổi về mục đích sử dụng rừng.       12         Hinh 14. Mô tả sự khác nhau về hình thái diễn biến       13         Hinh 15. Mô tả sự khác nhau về nhôm diễn biến và nguyên nhân diễn biến chi tiết.       13         Hinh 15. Mô tả sự khác nhau về nhôm diễn biến và nguyên nhân diễn biến chi tiết.       13         Hinh 16. Mô tả nhóm và chi tiết nguyên nhân diễn biến trong FRMS Desktop 4.0       15         Hình 17. Minh họa giao diện lưu trữ bộ cài đặt Phần mềm FRMS Desktop 4.0       19         Hình 19. Minh họa giao diện yêu cầu cấp phép cài đặt phần mềm FRMS Desktop 4.0       20         Hình 20. Giao diện cải đặt (1) phần mềm FRMS Desktop 4.0       20         Hình 21. Giao diện cải đặt (3) phần mềm FRMS Desktop 4.0       20         Hình 22. Giao diện cải đặt (3) phần mềm FRMS Desktop 4.0       21         Hình 23. Giao diện cải đặt (5) phần mềm FRMS Desktop 4.0       22         Hình 24. Minh họa thư mục chứa cấu hình trình cắm QGIS trong máy tính.       22         Hình 25. Minh họa biểu tượng và tên gọi nút khởi động Phần mềm FRMS Desktop 4.0       23         Hình 26. Minh họa thao tác với các trình cắm QGIS       23         Hình 27. Thao tác kích hoạt trình cấm FRMSClient.       24         Hình 28. Mình họa giao diện nềm FRMS Desktop 4.0 được cải đặt và cấu hình thành công       24         Hình 29. Giao diện nềm                                                                                             | Hình 11. Tóm tắt thay đổi về Phân chia trạng thái rừng trong CSDL                | . 11 |
| Hình 13. Mô tả các thay đổi về mục đích sử dụng rừng.       12         Hinh 14. Mô tả sự khác nhau về hình thái diễn biến .       13         Hình 15. Mô tả sự khác nhau về nhóm diễn biến và nguyên nhân diễn biến chi tiết.       13         Hình 15. Mô tả sự khác nhau về nhóm diễn biến và nguyên nhân diễn biến chi tiết.       13         Hình 16. Mô tả nhóm và chi tiết nguyên nhân diễn biến trong FRMS Desktop 4.0       15         Hình 17. Minh họa giao diện lưu trữ bộ cài đặt Phần mềm FRMS Desktop 4.0       19         Hình 18. Minh họa tên tập tin bộ cài đặt Phần mềm FRMS Desktop 4.0       20         Hình 19. Minh họa giao diện yêu cầu cấp phép cài đặt phần mềm FRMS Desktop 4.0       20         Hình 20. Giao diện cài đặt (1) phần mềm FRMS Desktop 4.0       20         Hình 21. Giao diện cải đặt (3) phần mềm FRMS Desktop 4.0       20         Hình 22. Giao diện cải đặt (5) phần mềm FRMS Desktop 4.0       21         Hình 23. Giao diện cải đặt (5) phần mềm FRMS Desktop 4.0       22         Hình 24. Minh họa thư mục chứa cấu hình trình cấm QGIS trong máy tính.       22         Hình 25. Minh họa biểu tượng và tên gọi nút khởi động Phần mềm FRMS Desktop 4.0       23         Hình 26. Minh họa thao tác với các trình cấm FRMSClient       24         Hình 28. Minh họa phần mềm FRMS Desktop 4.0 được cải đặt và cấu hình thành công.       24         Hình 29. Giao diện nềm FRMS Desktop 4.0 được cải đặt và cấu hình thành công.       24                                                                           | Hình 12. Mô tả thay đổi về loại chủ quản lý rừng                                 | . 11 |
| Hình 14. Mô tả sự khác nhau về hình thái diễn biến       13         Hình 15. Mô tả sự khác nhau về nhóm diễn biến và nguyên nhân diễn biến chi tiết       13         Hình 15. Mô tả sự khác nhau về nhóm diễn biến và nguyên nhân diễn biến trong FRMS Desktop 4.0       15         Hình 17. Minh họa giao diện lưu trữ bộ cài đặt phần mềm FRMS Desktop 4.0       19         Hình 18. Minh họa tên tập tin bộ cài đặt Phần mềm FRMS Desktop 4.0       19         Hình 19. Minh họa giao diện yêu cầu cấp phép cài đặt phần mềm FRMS Desktop 4.0       20         Hình 20. Giao diện cài đặt (1) phần mềm FRMS Desktop 4.0       20         Hình 21. Giao diện cài đặt (3) phần mềm FRMS Desktop 4.0       20         Hình 22. Giao diện cài đặt (5) phần mềm FRMS Desktop 4.0       21         Hình 23. Giao diện cài đặt (5) phần mềm FRMS Desktop 4.0       22         Hình 24. Minh họa thư mục chứa cấu hình trình cắm QGIS trong máy tính.       22         Hình 25. Minh họa thao tác với các trình cắm RMSClient       24         Hình 26. Minh họa phần mềm FRMS Desktop 4.0 được cải đặt và cấu hình thành công.       24         Hình 29. Giao diện yêu cầu xác nhận gỡ bỏ phiên bản cũ       26         Hình 29. Giao diện hỗ trợ gỡ bỏ phiên bản cũ       26         Hình 30. Minh họa giao diện nhận trộn gố bỏ FRMS Desktop 2.7       27         Hình 31. Minh họa giao diện nhận trên tài khoản và mật khẩu để đăng nhập       28         Hình 32. Giao diện                                                                                             | Hình 13. Mô tả các thay đổi về mục đích sử dụng rừng                             | . 12 |
| Hinh 15. Mô tả sự khác nhau về nhóm diễn biến và nguyên nhân diễn biến chi tiết       13         Hinh 16. Mô tả nhóm và chi tiết nguyên nhân diễn biến trong FRMS Desktop 4.0       15         Hình 17. Minh họa giao diện lưu trữ bộ cài đặt phần mềm FRMS Desktop 4.0       19         Hình 18. Minh họa tên tập tin bộ cài đặt Phần mềm FRMS Desktop 4.0       19         Hình 19. Minh họa giao diện yêu cầu cấp phép cài đặt phần mềm FRMS Desktop 4.0       20         Hình 20. Giao diện cài đặt (1) phần mềm FRMS Desktop 4.0       20         Hình 21. Giao diện cài đặt (3) phần mềm FRMS Desktop 4.0       20         Hình 22. Giao diện cài đặt (4) phần mềm FRMS Desktop 4.0       20         Hình 23. Giao diện cài đặt (5) phần mềm FRMS Desktop 4.0       21         Hình 24. Minh họa thư mục chứa cấu hình trình cắm QGIS trong máy tính       22         Hình 25. Minh họa biểu tượng và tên gọi nút khởi động Phần mềm FRMS Desktop 4.0       23         Hình 26. Minh họa thao tác với các trình cắm RMSClient       24         Hình 27. Thao tác kích hoạt trình cắm FRMS Desktop 4.0 được cài đặt và cấu hình thành công       24         Hình 29. Giao diện vậu cầu xác nhận gỡ bỏ phiên bản cũ       26         Hình 30. Minh họa giao diện hỗ trợ gỡ bỏ phiên bản cũ       26         Hình 31. Minh họa giao diện nhận tên tài khoản và mật khẩu để đăng nhập       28         Hình 32. Giao diện nhập tên tài khoản và mật khẩu để đăng nhập       28 <t< td=""><td>Hình 14. Mô tả sự khác nhau về hình thái diễn biến</td><td>. 13</td></t<> | Hình 14. Mô tả sự khác nhau về hình thái diễn biến                               | . 13 |
| Hình 16. Mô tả nhóm và chi tiết nguyên nhân diễn biến trong FRMS Desktop 4.0       15         Hình 17. Minh họa giao diện lưu trữ bộ cài đặt phần mềm FRMS Desktop       19         Hình 18. Minh họa tên tập tin bộ cài đặt Phần mềm FRMS Desktop 4.0       19         Hình 19. Minh họa giao diện yêu cầu cấp phép cài đặt phần mềm FRMS Desktop 4.0       20         Hình 20. Giao diện cài đặt (1) phần mềm FRMS Desktop 4.0       20         Hình 21. Giao diện cài đặt (3) phần mềm FRMS Desktop 4.0       20         Hình 22. Giao diện cài đặt (4) phần mềm FRMS Desktop 4.0       20         Hình 23. Giao diện cài đặt (5) phần mềm FRMS Desktop 4.0       21         Hình 24. Minh họa thư mục chứa cấu hình trình cấm QGIS trong máy tính.       22         Hình 25. Minh họa biểu tượng và tên gọi nút khởi động Phần mềm FRMS Desktop 4.0       23         Hình 26. Minh họa thao tác với các trình cắm QGIS       23         Hình 27. Thao tác kích hoạt trình cấm FRMSClient       24         Hình 29. Giao diện nềm FRMS Desktop 4.0 được cài đặt và cấu hình thành công.       24         Hình 29. Giao diện nềm FRMS Desktop 4.0 được cài đặt và cấu hình thành công.       24         Hình 29. Giao diện nềm FRMS Desktop 4.0 được cài đặt và cấu hình thành công.       24         Hình 30. Minh họa giao diện xác nhận gỡ bỏ phiên bản cũ       26         Hình 31. Minh họa giao diện nềm trự gỡ bỏ phiên bản cũ       26         Hình 32. Giao diện                                                                                              | Hình 15. Mô tả sự khác nhau về nhóm diễn biến và nguyên nhân diễn biến chi tiết  | . 13 |
| Hình 17. Minh họa giao diện lưu trữ bộ cài đặt phần mềm FRMS Desktop       19         Hình 18. Minh họa tên tập tin bộ cài đặt Phần mềm FRMS Desktop 4.0.       19         Hình 19. Minh họa giao diện yêu cầu cấp phép cài đặt phần mềm FRMS Desktop 4.0.       20         Hình 20. Giao diện cài đặt (1) phần mềm FRMS Desktop 4.0.       20         Hình 21. Giao diện cài đặt (3) phần mềm FRMS Desktop 4.0.       20         Hình 22. Giao diện cài đặt (4) phần mềm FRMS Desktop 4.0.       20         Hình 23. Giao diện cài đặt (5) phần mềm FRMS Desktop 4.0.       21         Hình 24. Minh họa thư mục chứa cấu hình trình cấm QGIS trong máy tính.       22         Hình 25. Minh họa biểu tượng và tên gọi nút khởi động Phần mềm FRMS Desktop 4.0.       23         Hình 26. Minh họa thao tác với các trình cấm QGIS       23         Hình 27. Thao tác kích hoạt trình cấm FRMSClient       24         Hình 28. Minh họa phần mềm FRMS Desktop 4.0 được cài đặt và cấu hình thành công       24         Hình 29. Giao diện yêu cầu xác nhận gỡ bỏ phiên bản cũ       26         Hình 30. Minh họa giao diện nắn trờng gỡ bỏ phiên bản cũ       26         Hình 31. Minh họa giao diện nhập tên tài khoản và mật khẩu để đăng nhập       28         Hình 32. Giao diện thông báo hoàn thành việc gỡ bỏ phần mềm FRMS Desktop 4.0.       27         Hình 33. Minh họa giao diện nhập tên tài khoản và mật khẩu để đăng nhập       28         Hình 34. Minh họa                                                                                             | Hình 16. Mô tả nhóm và chi tiết nguyên nhân diễn biến trong FRMS Desktop 4.0     | . 15 |
| Hình 18. Minh họa tên tập tin bộ cài đặt Phần mềm FRMS Desktop 4.0                                                                                                    | Hình 17. Minh họa giao diện lưu trữ bộ cài đặt phần mềm FRMS Desktop             | . 19 |
| Hình 19. Minh họa giao diện yêu cầu cấp phép cài đặt phần mềm FRMS Desktop 4.0                                                                                                    | Hình 18. Minh họa tên tập tin bộ cài đặt Phần mềm FRMS Desktop 4.0               | . 19 |
| Hình 20. Giao diện cài đặt (1) phần mềm FRMS Desktop 4.020Hình 21. Giao diện cài đặt (3) phần mềm FRMS Desktop 4.020Hình 22. Giao diện cài đặt (4) phần mềm FRMS Desktop 4.021Hình 23. Giao diện cài đặt (5) phần mềm FRMS Desktop 4.022Hình 24. Minh họa thư mục chứa cấu hình trình cắm QGIS trong máy tính22Hình 25. Minh họa biểu tượng và tên gọi nút khởi động Phần mềm FRMS Desktop 4.023Hình 26. Minh họa thao tác với các trình cắm QGIS23Hình 27. Thao tác kích hoạt trình cắm FRMSClient24Hình 28. Minh họa phần mềm FRMS Desktop 4.0 được cài đặt và cấu hình thành công24Hình 29. Giao diện yêu cầu xác nhận gỡ bỏ phiên bản cũ26Hình 31. Minh họa giao diện hỗ trợ gỡ bỏ phiên bản cũ26Hình 32. Giao diện thông báo hoàn thành việc gỡ bỏ phần mềm FRMS Desktop 4.027Hình 33. Minh họa giao diện nhập tên tài khoản và mật khẩu để đăng nhập28Hình 34. Minh họa thông báo cơ sở dữ liệu rỗng và yêu cầu tải dữ liệu29Hình 35. Giao diện đăng nhập chức năng đồng bộ không thay đổi30                                                                                                    | Hình 19. Minh họa giao diện yêu cầu cấp phép cài đặt phần mềm FRMS Desktop 4.0   | . 20 |
| Hình 21. Giao diện cài đặt (3) phần mềm FRMS Desktop 4.020Hình 22. Giao diện cài đặt (4) phần mềm FRMS Desktop 4.021Hình 23. Giao diện cài đặt (5) phần mềm FRMS Desktop 4.022Hình 24. Minh họa thư mục chứa cấu hình trình cấm QGIS trong máy tính22Hình 25. Minh họa biểu tượng và tên gọi nút khởi động Phần mềm FRMS Desktop 4.023Hình 26. Minh họa biểu tượng và tên gọi nút khởi động Phần mềm FRMS Desktop 4.023Hình 27. Thao tác kích hoạt trình cắm FRMSClient24Hình 28. Minh họa phần mềm FRMS Desktop 4.0 được cài đặt và cấu hình thành công24Hình 29. Giao diện yêu cầu xác nhận gỡ bỏ phiên bản cũ26Hình 30. Minh họa giao diện hỗ trợ gỡ bỏ phiên bản cũ26Hình 31. Minh họa giao diện xác nhận gỡ bỏ FRMS Desktop27Hình 32. Giao diện thông báo hoàn thành việc gỡ bỏ phần mềm FRMS Desktop 4.027Hình 33. Minh họa giao diện nhập tên tài khoản và mật khẩu để đăng nhập28Hình 34. Minh họa thông báo cơ sở dữ liệu rỗng và yêu cầu tải dữ liệu29Hình 35. Giao diện đăng nhập chức năng đồng bộ không thay đổi30                                                                                                    | Hình 20. Giao diện cài đặt (1) phần mềm FRMS Desktop 4.0                         | . 20 |
| Hình 22. Giao diện cài đặt (4) phần mềm FRMS Desktop 4.0       21         Hình 23. Giao diện cài đặt (5) phần mềm FRMS Desktop 4.0       22         Hình 24. Minh họa thư mục chứa cấu hình trình cắm QGIS trong máy tính       22         Hình 25. Minh họa biểu tượng và tên gọi nút khởi động Phần mềm FRMS Desktop 4.0       23         Hình 26. Minh họa thao tác với các trình cắm QGIS       23         Hình 27. Thao tác kích hoạt trình cắm FRMSClient       24         Hình 28. Minh họa phần mềm FRMS Desktop 4.0 được cài đặt và cấu hình thành công.       24         Hình 29. Giao diện yêu cầu xác nhận gỡ bỏ phiên bản cũ       26         Hình 30. Minh họa giao diện hỗ trợ gỡ bỏ phiên bản cũ       26         Hình 31. Minh họa giao diện xác nhận gỡ bỏ FRMS Desktop       27         Hình 32. Giao diện thông báo hoàn thành việc gỡ bỏ phần mềm FRMS Desktop 4.0       27         Hình 33. Minh họa giao diện nhập tên tài khoản và mật khẩu để đăng nhập       28         Hình 34. Minh họa thông báo cơ sở dữ liệu rỗng và yêu cầu tải dữ liệu       29         Hình 35. Giao diện đăng nhập chức năng đồng bộ dữ liệu       29         Hình 36. Minh họa giao diện chức năng đồng bộ không thay đổi       30                                                                                                    | Hình 21. Giao diện cài đặt (3) phần mềm FRMS Desktop 4.0                         | . 20 |
| Hình 23. Giao diện cài đặt (5) phần mềm FRMS Desktop 4.022Hình 24. Minh họa thư mục chứa cấu hình trình cấm QGIS trong máy tính.22Hình 25. Minh họa biểu tượng và tên gọi nút khởi động Phần mềm FRMS Desktop 4.0.23Hình 26. Minh họa thao tác với các trình cắm QGIS23Hình 27. Thao tác kích hoạt trình cắm FRMSClient24Hình 28. Minh họa phần mềm FRMS Desktop 4.0 được cài đặt và cấu hình thành công24Hình 29. Giao diện yêu cầu xác nhận gõ bỏ phiên bản cũ26Hình 30. Minh họa giao diện hỗ trợ gỡ bỏ phiên bản cũ26Hình 31. Minh họa giao diện xác nhận gõ bỏ FRMS Desktop27Hình 32. Giao diện thông báo hoàn thành việc gỡ bỏ phần mềm FRMS Desktop 4.027Hình 33. Minh họa giao diện nập tên tài khoản và mật khẩu để đăng nhập28Hình 34. Minh họa thông báo cơ sở dữ liệu rỗng và yêu cầu tải dữ liệu29Hình 35. Giao diện đăng nhập chức năng đồng bộ không thay đổi30                                                                                                    | Hình 22. Giao diện cài đặt (4) phần mềm FRMS Desktop 4.0                         | . 21 |
| Hình 24. Minh họa thư mục chứa cấu hình trình cắm QGIS trong máy tính.22Hình 25. Minh họa biểu tượng và tên gọi nút khởi động Phần mềm FRMS Desktop 4.0.23Hình 26. Minh họa thao tác với các trình cắm QGIS23Hình 27. Thao tác kích hoạt trình cắm FRMSClient24Hình 28. Minh họa phần mềm FRMS Desktop 4.0 được cài đặt và cấu hình thành công.24Hình 29. Giao diện yêu cầu xác nhận gỡ bỏ phiên bản cũ26Hình 30. Minh họa giao diện hỗ trợ gỡ bỏ phiên bản cũ26Hình 31. Minh họa giao diện xác nhận gỡ bỏ FRMS Desktop27Hình 32. Giao diện thông báo hoàn thành việc gỡ bỏ phần mềm FRMS Desktop 4.0.27Hình 33. Minh họa giao diện nhập tên tài khoản và mật khẩu để đăng nhập28Hình 35. Giao diện đăng nhập chức năng đồng bộ dữ liệu.29Hình 36. Minh họa giao diện chức năng đồng bộ không thay đổi30                                                                                                    | Hình 23. Giao diện cài đặt (5) phần mềm FRMS Desktop 4.0                         | . 22 |
| Hình 25. Minh họa biểu tượng và tên gọi nút khởi động Phần mềm FRMS Desktop 4.0.23Hình 26. Minh họa thao tác với các trình cắm QGIS23Hình 27. Thao tác kích hoạt trình cắm FRMSClient24Hình 28. Minh họa phần mềm FRMS Desktop 4.0 được cài đặt và cấu hình thành công24Hình 29. Giao diện yêu cầu xác nhận gỡ bỏ phiên bản cũ26Hình 30. Minh họa giao diện hỗ trợ gỡ bỏ phiên bản cũ26Hình 31. Minh họa giao diện xác nhận gỡ bỏ FRMS Desktop27Hình 32. Giao diện thông báo hoàn thành việc gỡ bỏ phần mềm FRMS Desktop 4.0.27Hình 33. Minh họa giao diện nhập tên tài khoản và mật khẩu để đăng nhập28Hình 34. Minh họa thông báo cơ sở dữ liệu rỗng và yêu cầu tải dữ liệu29Hình 35. Giao diện đăng nhập chức năng đồng bộ không thay đổi30                                                                                                    | Hình 24. Minh họa thư mục chứa cấu hình trình cắm QGIS trong máy tính            | . 22 |
| Hình 26. Minh họa thao tác với các trình cắm QGIS23Hình 27. Thao tác kích hoạt trình cắm FRMSClient24Hình 28. Minh họa phần mềm FRMS Desktop 4.0 được cài đặt và cấu hình thành công24Hình 29. Giao diện yêu cầu xác nhận gỡ bỏ phiên bản cũ26Hình 30. Minh họa giao diện hỗ trợ gỡ bỏ phiên bản cũ26Hình 31. Minh họa giao diện xác nhận gỡ bỏ FRMS Desktop27Hình 32. Giao diện thông báo hoàn thành việc gỡ bỏ phần mềm FRMS Desktop 4.027Hình 33. Minh họa giao diện nhập tên tài khoản và mật khẩu để đăng nhập28Hình 34. Minh họa thông báo cơ sở dữ liệu rỗng và yêu cầu tải dữ liệu29Hình 35. Giao diện đăng nhập chức năng đồng bộ dữ liệu.30                                                                                                    | Hình 25. Minh họa biểu tượng và tên gọi nút khởi động Phần mềm FRMS Desktop 4.0  | . 23 |
| Hình 27. Thao tác kích hoạt trình cắm FRMSClient24Hình 28. Minh họa phần mềm FRMS Desktop 4.0 được cài đặt và cấu hình thành công.24Hình 29. Giao diện yêu cầu xác nhận gỡ bỏ phiên bản cũ26Hình 30. Minh họa giao diện hỗ trợ gỡ bỏ phiên bản cũ26Hình 31. Minh họa giao diện xác nhận gỡ bỏ FRMS Desktop27Hình 32. Giao diện thông báo hoàn thành việc gỡ bỏ phần mềm FRMS Desktop 4.027Hình 33. Minh họa giao diện nhập tên tài khoản và mật khẩu để đăng nhập28Hình 34. Minh họa thông báo cơ sở dữ liệu rỗng và yêu cầu tải dữ liệu29Hình 35. Giao diện đăng nhập chức năng đồng bộ dữ liệu.29Hình 36. Minh họa giao diện chức năng đồng bộ không thay đổi30                                                                                                    | Hình 26. Minh họa thao tác với các trình cắm QGIS                                | . 23 |
| Hình 28. Minh họa phần mềm FRMS Desktop 4.0 được cài đặt và cấu hình thành công                                                                                                    | Hình 27. Thao tác kích hoạt trình cắm FRMSClient                                 | . 24 |
| Hình 29. Giao diện yêu cầu xác nhận gỡ bỏ phiên bản cũ26Hình 30. Minh họa giao diện hỗ trợ gỡ bỏ phiên bản cũ26Hình 31. Minh họa giao diện xác nhận gỡ bỏ FRMS Desktop27Hình 32. Giao diện thông báo hoàn thành việc gỡ bỏ phần mềm FRMS Desktop 4.027Hình 33. Minh họa giao diện nhập tên tài khoản và mật khẩu để đăng nhập28Hình 34. Minh họa thông báo cơ sở dữ liệu rỗng và yêu cầu tải dữ liệu29Hình 35. Giao diện đăng nhập chức năng đồng bộ dữ liệu29Hình 36. Minh họa giao diện chức năng đồng bộ không thay đổi30                                                                                                    | Hình 28. Minh họa phần mềm FRMS Desktop 4.0 được cài đặt và cấu hình thành công  | . 24 |
| Hình 30. Minh họa giao diện hỗ trợ gỡ bỏ phiên bản cũ26Hình 31. Minh họa giao diện xác nhận gỡ bỏ FRMS Desktop27Hình 32. Giao diện thông báo hoàn thành việc gỡ bỏ phần mềm FRMS Desktop 4.027Hình 33. Minh họa giao diện nhập tên tài khoản và mật khẩu để đăng nhập28Hình 34. Minh họa thông báo cơ sở dữ liệu rỗng và yêu cầu tải dữ liệu29Hình 35. Giao diện đăng nhập chức năng đồng bộ dữ liệu29Hình 36. Minh họa giao diện chức năng đồng bộ không thay đổi30                                                                                                    | Hình 29. Giao diện yêu cầu xác nhận gỡ bỏ phiên bản cũ                           | . 26 |
| <ul> <li>Hình 31. Minh họa giao diện xác nhận gỡ bỏ FRMS Desktop</li></ul>                                                                                                    | Hình 30. Minh họa giao diện hỗ trợ gỡ bỏ phiên bản cũ                            | . 26 |
| <ul> <li>Hình 32. Giao diện thông báo hoàn thành việc gỡ bỏ phần mềm FRMS Desktop 4.0</li></ul>                                                                                                    | Hình 31. Minh họa giao diện xác nhận gỡ bỏ FRMS Desktop                          | . 27 |
| <ul> <li>Hình 33. Minh họa giao diện nhập tên tài khoản và mật khẩu để đăng nhập</li></ul>                                                                                                    | Hình 32. Giao diện thông báo hoàn thành việc gỡ bỏ phần mềm FRMS Desktop 4.0     | . 27 |
| Hình 34. Minh họa thông báo cơ sở dữ liệu rỗng và yêu cầu tải dữ liệu                                                                                                    | Hình 33. Minh họa giao diện nhập tên tài khoản và mật khẩu để đăng nhập          | . 28 |
| Hình 35. Giao diện đăng nhập chức năng đồng bộ dữ liệu                                                                                                    | Hình 34. Minh họa thông báo cơ sở dữ liệu rỗng và yêu cầu tải dữ liệu            | . 29 |
| Hình 36. Minh họa giao diện chức năng đồng bộ không thay đổi 30                                                                                                    | Hình 35. Giao diện đăng nhập chức năng đồng bộ dữ liệu                           | . 29 |
|                                                                                                    | Hình 36. Minh họa giao diện chức năng đồng bộ không thay đổi                     | . 30 |

| Hình 37. | Minh họa một số cải tiến và tối ưu chức năng đồng bộ                              | . 30 |
|----------|-----------------------------------------------------------------------------------|------|
| Hình 38. | Minh họa trình đơn mở chức năng đồng bộ dữ liệu                                   | . 31 |
| Hình 39. | Minh họa vị trí và tên gọi trình đơn 'Xuất báo cáo'                               | . 31 |
| Hình 40. | Giao diện chức năng 'Xuất báo cáo' trong FRMS Desktop 4.0                         | . 32 |
| Hình 41. | Minh họa trình đơn gọi chức năng 'In bản đồ'                                      | . 33 |
| Hình 42. | Minh họa thao tác chọn địa bàn xuất bản đồ                                        | . 33 |
| Hình 43. | Minh họa thao tác chọn số liệu để in/xuất bản đồ                                  | . 34 |
| Hình 44. | Minh họa kết quả chọn số liệu bản đồ theo đơn vị hành chính                       | . 34 |
| Hình 45. | Giao diện chọn chủ rừng để xuất dữ liệu ra bản đồ                                 | . 35 |
| Hình 46. | Minh họa kết quả chọn số liệu bản đồ theo đơn vị/nhóm chủ rừng                    | . 35 |
| Hình 47. | Minh họa giao diện cho phép in bản đồ tự động                                     | . 36 |
| Hình 48. | Thông báo xuất bản đồ tự động thành công                                          | . 36 |
| Hình 49. | Minh họa cách chọn 'Cách thức in: Tùy chỉnh hiển thị'                             | . 37 |
| Hình 50. | Minh họa giao diện biên tập bản đồ dạng tùy chỉnh hiển thị                        | . 38 |
| Hình 51. | Minh họa trình đơn 'Dữ liệu Ứng dụng Di động'                                     | . 39 |
| Hình 52. | Minh họa giao diện thao tác với dữ liệu báo cáo từ thực địa                       | . 39 |
| Hình 53. | Minh họa một số liệu báo cáo thực địa chồng xếp trên lớp Lô rừng                  | . 39 |
| Hình 54. | Minh họa trình đơn 'Quản lý địa giới hành chính'                                  | . 40 |
| Hình 55. | Minh họa giao diện QGIS sau khi đăng nhập thành công                              | . 42 |
| Hình 56. | Minh họa giao diện đồng bộ dữ liệu                                                | . 42 |
| Hình 57. | Minh họa thao tác thu phóng bản đồ đến địa bàn cần tách theo ranh giới hành chính | . 43 |
| Hình 58. | Minh họa thao tác chọn phương án cắt tách lô rừng                                 | . 43 |
| Hình 59. | Minh họa thao tác chọn đơn vị hành chính để cắt, tách lô rừng                     | . 44 |
| Hình 60. | Minh họa thao tác chọn giới hạn khoảng cách                                       | . 44 |
| Hình 61. | Minh họa thao tác chọn giới hạn diện tích                                         | . 44 |
| Hình 62. | Minh họa thông báo kết quả cắt, tách lô rừng theo ranh giới hành chính            | . 45 |
| Hình 63. | Minh họa kết quả dữ liệu không gian sau thao tác cắt, tách lô rừng                | . 45 |
| Hình 64. | Minh họa kết quả dữ liệu thuộc tính sau thao tác cắt, tách lô rừng                | . 46 |
| Hình 65. | Minh họa thao tác thu phóng đến địa bàn cần sáp nhập                              | . 47 |
| Hình 66. | Minh họa thao tác chọn phương án 'Sáp nhập toàn bộ…'                              | . 47 |
| Hình 67. | Minh họa giao diện chọn tham số đơn vị hành chính để sáp nhập                     | . 48 |
| Hình 68. | Minh họa thông báo kết quả sáp nhập diện tích rừng và đất lâm nghiệp              | . 48 |
| Hình 69. | Minh họa thành quả tác vụ sáp nhập toàn bộ một xã vào xã khác                     | . 49 |
| Hình 70. | Minh họa khu vực có một phần diện tích cần điều chỉnh giữa hai huyện              | . 50 |
| Hình 71. | Minh họa giao diện chọn tham số đơn vị hành chính giữa hai huyện để cắt tách lô   | . 50 |
| Hình 72. | Minh họa kết quả điều chỉnh một phần diện tích giữa hai huyện                     | . 51 |
| Hình 73. | Minh họa thông báo về thao tác không được thực hiện ở cấp tỉnh                    | . 51 |
| Hình 74. | Chức năng mới cho phép người dùng cấp tỉnh được Phê duyệt dữ liệu                 | . 51 |
| Hình 75. | Minh họa toàn bộ lịch sử của lô rừng đã chọn                                      | . 52 |
|          |                                                                                   |      |

| Hình 76. Minh họa lịch sử diễn biến của lô rừng đã chọn                         | . 53 |
|---------------------------------------------------------------------------------|------|
| Hình 77. Minh họa thao tác hoàn tác một diễn biến rừng                          | . 53 |
| Hình 78. Minh họa kết quả khôi phục (hoàn tác) dữ liệu lô rừng thành công       | . 53 |
| Hình 79. Minh họa lịch sử lô rừng đã được khôi phục                             | . 54 |
| Hình 80. Minh họa diễn biến lô rừng đã được xóa                                 | . 54 |
| Hình 81. Minh họa đặc điểm lô rừng trước diễn biến đã được khôi phục            | . 54 |
| Hình 82. Minh họa giao diện chọn tham số để kiểm tra lỗi dữ liệu                | . 55 |
| Hình 83. Minh họa kết quả phát hiện các lô bị lỗi theo thuộc tính đã chọn       | . 56 |
| Hình 84. Minh họa thao tác hiển thị Thông tin phần mềm                          | . 56 |
| Hình 85. Minh họa giao diện hiển thị thông tin về phần mềm                      | . 57 |
| Hình 86. Minh họa số hiệu phiên bản khi chưa đăng nhập                          | . 57 |
| Hình 87. Minh họa giao diện thông báo chưa kết nối với cơ sở dữ liệu cục bộ     | . 58 |
| Hình 88. Minh họa thao tác mở chức năng 'Xóa trắng dữ liệu'                     | . 58 |
| Hình 89. Minh họa giao diện cảnh báo quan trọng trước khi xóa dữ liệu           | . 58 |
| Hình 90. Minh họa việc xác thực chuỗi ký tự hiển thị                            | . 58 |
| Hình 91. Minh họa giao diện xóa trắng dữ liệu thành công                        | . 59 |
| Hình 92. Minh họa vị trí và tên gọi chức năng 'Đăng nhập'                       | . 59 |
| Hình 93. Minh họa khi cơ sở dữ liệu được khởi động thành công                   | . 60 |
| Hình 94. Các thao tác để kiểm tra cập nhật phần mềm                             | . 60 |
| Hình 95. Minh họa giao diện thông báo có bản vá lỗi hoặc cập nhật               | . 61 |
| Hình 96. Minh họa giao diện thông báo quá trình cập nhật                        | . 61 |
| Hình 97. Minh họa thông báo phiên bản FRMS Desktop mới nhất                     | . 61 |
| Hình 98. Minh họa chức năng đổi mật khẩu trong Phần mềm FRMS Desktop 4.0        | . 62 |
| Hình 99. Minh họa quy trình kiểm tra dữ liệu trước khi cập nhật diễn biến rừng  | . 63 |
| Hình 100. Minh họa quy trình cập nhật diễn biến rừng                            | . 64 |
| Hình 101. Minh họa giao diện xác thực dữ liệu                                   | . 64 |
| Hình 102. Minh họa dữ liệu diễn biến rừng được cập nhật đúng                    | . 64 |
| Hình 103. Minh họa việc sử dụng công cụ 'Bộ lọc' và lập biểu thức lọc           | . 65 |
| Hình 104. Minh họa chọn đối tượng theo biểu thức                                | . 66 |
| Hình 105. Thao tác mở công cụ cập nhật hàng loạt                                | . 66 |
| Hình 106. Minh họa thao tác cập nhật thuộc tính hàng loạt                       | . 66 |
| Hình 107. Minh họa thao tác sao lưu thư mục dữ liệu trắng                       | . 67 |
| Hình 108. Minh họa thư mục dữ liệu thứ nhất sau khi đã đổi tên                  | . 68 |
| Hình 109. Minh họa thư mục dữ liệu trắng cho tài khoản người dùng thứ hai       | . 68 |
| Hình 110. Minh họa thư mục gốc không có dữ liệu hoạt động                       | . 69 |
| Hình 111. Minh họa thư mục gốc có dữ liệu hoạt động                             | . 69 |
| Hình 112. Minh họa một thư mục dữ liệu gốc có nhiều tài khoản người dùng        | . 69 |
| Hình 113. Sơ đồ quy trình xử lý dữ liệu trong Ứng dụng cảnh báo mất rừng        | . 73 |
| Hình 114. Minh họa một số liệu phát hiện sớm diện tích có thể có biến động rừng | . 74 |
|                                                                                 |      |

| Hình 115. | Minh họa số liệu phát hiện sớm biến động rừng trên giao diện FRMS Mobile | 75 |
|-----------|--------------------------------------------------------------------------|----|
| Hình 116. | Minh họa diện tích có thể là biến động rừng từ Ứng dụng CBMR             | 76 |
| Hình 117. | Minh họa số liệu viễn thám chồng xếp trong FRMS Desktop 4.0              | 76 |
| Hình 118. | Danh sách mã Hệ tọa độ tương ứng với kinh tuyến trục từng địa phương     | 79 |